# **CLS Resources**

How to Order For Customers @ IBO Cost or Retail

# How to Order For Customers @ Cost

To ship to a customer at IBO Cost you will need to place the order on your personal Amway.com site.

### INSTRUCTIONS

- > You need to login into your Amway.com site.
- > Next, you need to add the customers products to your **SHOPPING CART**.

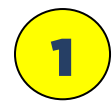

After you finish putting the customers products into the SHOPPING CART, scroll down the page to the section that says: **"THIS ORDER WILL SHIP TO"** 

Then, click the "Edit" button under the line that says "PV/BV Recipient:"

| SHOPPING CART                                                                                                    |                                    |             |                 |                                                                                                    |                                                  |
|----------------------------------------------------------------------------------------------------|------------------------------------|-------------|-----------------|----------------------------------------------------------------------------------------------------|--------------------------------------------------|
| Welcome to your shopping cart! You can manage and cor                                                                                                  | nplete your order below.           |             |                 |                                                                                                    |                                                  |
| CUICK SHOP                                                                                                    | k or 123372                        | QUANTITY    | 1               | Add Itom                                                                                                    | _                                                |
| YOUR CART (1 item)                                                                                                    |                                    |             |                 |                                                                                                    |                                                  |
| SORT BY (Name (A-Z) ~                                                                                                    |                                    |             | ADD TO~         | ORDER SUMMARY                                                                                                    |                                                  |
| SELECT ALL                                                                                                    |                                    |             | Remove          | ltem(s) Subtotal<br>Delivery (Detalls)                                                                                                    | \$63.90<br>\$8.00                                |
| PRODUCT DETAILS QUANT                                                                                                    | ITY ITEM PRICE                     | TOTAL PRICE | TOTAL PV/BV     | Tax Charges                                                                                                    | -                                                |
| Artistry Skin Nutrition™<br>Firming Ultra Lifting Cream<br>New Products<br>Item # 123786V<br>PV 20.61 / BV 63.90                                       | \$63.90                            | \$63.90     | 20.61/<br>63.90 | TOTAL<br>TOTAL PV/BV                                                                                                    | \$71.90<br>20.61                                 |
| In Stock THIS ORDER WILL SHIP TO Mark Kierklewski                                                                                                    | ORDER SETUP OPTI<br>PRICING ON PAC | ONS         | Yes             | Total Savings                                                                                                    | 63.90<br>\$7.10                                  |
| 1904 BLUEBONNET DR<br>ROUND ROCK, TX 786642605<br>No Contact Information added<br>Ground Delivery<br>PV/BV Recipient: KIERL WSKI, MARK & EMILY<br>Edit | Edit                               |             |                 | APPLY PROMOTION<br>Enter coupon code<br>Exact discounts, promot<br>delivery charges, taxes<br>fees will be calculated of<br>checkout.<br>Proceed to chec | Apply<br>tions,<br>and other<br>during<br>eckout |

### This will open a new page.

### THIS ORDER WILL SHIP TO

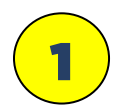

### Then, click the Edit Address button

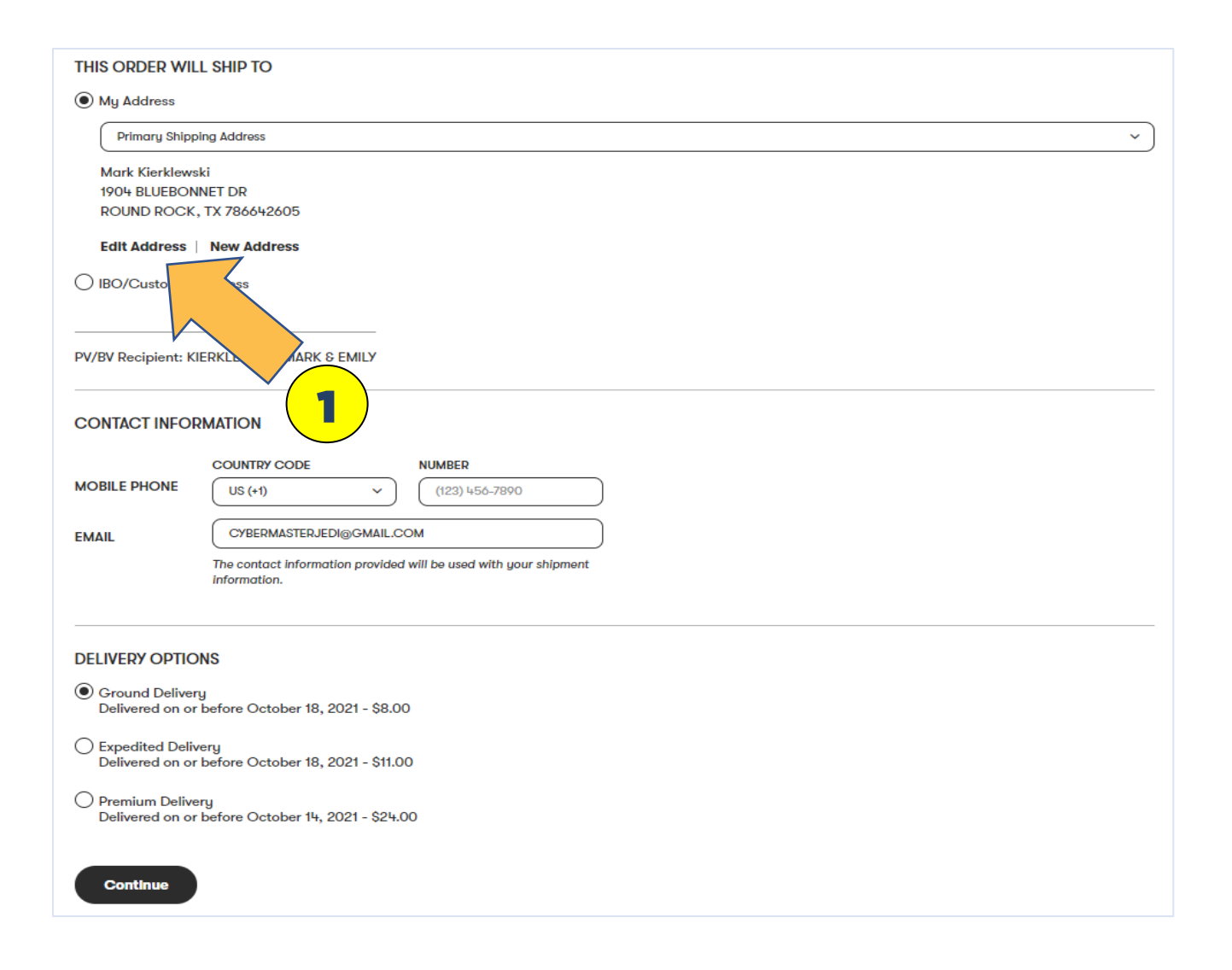

This will open an edit page.

### THIS ORDER WILL SHIP TO

Scroll down the list past "Save as:" and you will have two options to choose from:

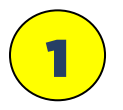

### **Secondary Address**

Choose this option if you ship to this customer often and it will save the address for future orders.

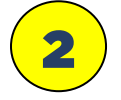

### Only for this order

Choose this option if you do not wish to save the address information.

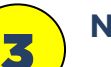

### NOTE:

#### **IBO/Customer Address**

DO NOT SELECT THIS OPTION IF YOU WANT THE ORDER TO BE CHARGED IBO PRICING FOR THE CUSTOMER

| THIS ORDER WILL SHIP TO                                                                                                    |                           |
|----------------------------------------------------------------------------------------------------|---------------------------|
| My Address                                                                                                    |                           |
| All fields are required unless noted as op                                                                                                    | tional.                   |
| ADDRESS NICKNAME                                                                                                    | Primary Shipping Address  |
| FULL NAME                                                                                                    | Mark Kierklewski          |
| ADDRESS LINE 1 (STREET)                                                                                                    | 1904 BLUEBONNET DR        |
| ADDRESS LINE 2 (HOUSE NO)<br>(Optional)                                                                                                    | Apartment, building, etc. |
| CITY/STATE                                                                                                    | ROUND ROCK     TX     V   |
| ZIP CODE                                                                                                    | 786642605                 |
| Save as:<br>Primary Shipping Address<br>Primary Mailing Address<br>Secondary Address<br>Only for this Order<br>Address will be saved as yo<br>Savo<br>Cancel |                           |
| O IBO/Customer Address                                                                                                    |                           |

### AGAIN

### IF YOU WANT TO SAVE THE ADDRESS FOR FUTURE ORDERS

Scroll down the list past "Save as:" and choose:

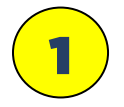

### **Secondary Address**

Choose this option if you ship to this customer often and it will save the address for future orders.

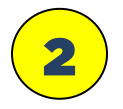

### Enter an ADDRESS NICKNAME (suggestion First and Last name)

3

**Enter in the customers name and address information.** Phone and email can be optional, however, including the customers email will at least get them and email from Amway when the order ships, or you can forward to customer as a follow-up.

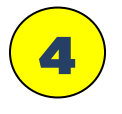

### Click SAVE button when done.

| THIS ORDER WILL SHIP TO                     |                                                                      |
|---------------------------------------------|----------------------------------------------------------------------|
| My Address                                  |                                                                      |
| All fields are required unless noted as opt | ional.                                                               |
| ADDRESS NICKNAME                            | The Cottage                                                          |
| FULL NAME                                   | Mark Klerklewski                                                     |
| ADDRESS LINE 1 (STREET)                     | 1904 BLUEBONNET DR                                                   |
| ADDRESS LINE 2 (HOUSE NO)<br>(Optional)     | Apartment, building, etc.                                            |
| CITY/STATE                                  | ROUND ROCK TX ~                                                      |
| ZIP CODE                                    | 786642605                                                            |
| MOBILE PHONE                                | COUNTRY CODE         NUMBER           US (+1)         (123) 456-7890 |
| EMAIL                                       | CYBERMASTERJEDI@GMAIL.COM                                            |
| Save as:                                    |                                                                      |
| O Primary Shipping Address                  |                                                                      |
| Primary Mailing Address                     |                                                                      |
| Secondary Address                           |                                                                      |
| Only for this Order                         |                                                                      |
| Address will be so                          | <b>4</b>                                                             |
|                                             |                                                                      |

### AGAIN

### IF YOU DO NOT WANT TO SAVE THE ADDRESS INFO

Scroll down the list past "Save as:" and choose:

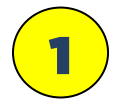

### For this Order only

Choose this option if you do not need/want to save the information.

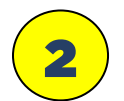

### Enter an ADDRESS NICKNAME (anything, it will not save)

**3** 

**Enter in the customers name and address information.** Phone and email can be optional, however, including the customers email will at least get them and email from Amway when the order ships, or you can forward to customer as a follow-up. Reminder: any info is not saved.

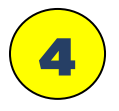

### Click "SAVE" button when done.

| THIS ORDER WILL SHIP TO                     |                                                                      |
|---------------------------------------------|----------------------------------------------------------------------|
| My Address                                  |                                                                      |
| All fields are required unless noted as opt | ional.                                                               |
| ADDRESS NICKNAME                            | The Cottage 2                                                        |
| FULL NAME                                   | Mark Kierklewski                                                     |
| ADDRESS LINE 1 (STREET)                     | 1904 BLUEBONNET DR                                                   |
| ADDRESS LINE 2 (HOUSE NO)<br>(Optional)     | Apartment, building, etc.                                            |
| CITY/STATE                                  | ROUND ROCK TX V                                                      |
| ZIP CODE                                    | 786642605                                                            |
| MOBILE PHONE                                | COUNTRY CODE         NUMBER           US (+1)         (123) 456-7890 |
| EMAIL                                       | Cybermasterjedi@Gmail.com                                            |
| Save as:                                    |                                                                      |
| O Primary Shipping Address                  |                                                                      |
| O Primary Mailing Address                   |                                                                      |
| O Secondary Address                         |                                                                      |
| Only for this Order                         |                                                                      |
| Address will be saver only for this order   |                                                                      |
| Savo                                        | 4                                                                    |
|                                             | $\checkmark$                                                         |

### AFTER YOUR CLICK "SAVE" ON THE ADDRESS EDIT PAGE, MORE THAN LIKELY, TWO POP-UP WINDOWS WILL PROBABLY OPEN.

- First pop-up box will be: "ADDRESS VALIDATION" and it will adjust the shipping address to "USPS delivery address protocols"
- NOTE: on a rare occasion the address may not be in the USPS system, and it will ask you to "confirm" the address.

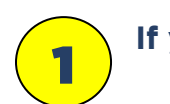

If you are satisfied the shipping address is good click "SUBMIT"

| Shop Business Center Education                                          |                |                   |              | ×               | English 👻 Heip 👻   | 8 HI, MARKI - |
|-------------------------------------------------------------------------|----------------|-------------------|--------------|-----------------|--------------------|---------------|
| Amway SHOP PRODUCTS                                                     | ADDRES         | S VALIDAT         | ION          |                 |                    | ۹ 😭           |
|                                                                         | We suggest the | following address | instands     |                 |                    |               |
| SHOPPING CART                                                           | otheret        |                   |              |                 |                    |               |
|                                                                         | CITY           |                   |              |                 |                    |               |
| Welcome to your shopping cart! You can m                                | STATE          | Texas             |              |                 |                    |               |
|                                                                         | ZIP CODE       | 787313823         |              |                 |                    | _             |
|                                                                         |                |                   |              |                 | Add Item           |               |
|                                                                         | SUBMIT         | Cancel            |              |                 |                    |               |
|                                                                         |                |                   |              |                 |                    |               |
| YOUR CART (1 item)                                                      |                |                   |              |                 |                    |               |
| SORT BY Name (A-Z)                                                      |                |                   | •            | ADD TOX         | ODDED SUMMADY      |               |
|                                                                         |                |                   |              |                 |                    |               |
|                                                                         |                | Ť (               | 1)           |                 | Item(s) Subtotal   | \$63.90       |
|                                                                         |                |                   |              |                 | Delivery (Details) | \$8.00        |
| PRODUCT DETAILS                                                         | QUANTITY       | ITEM PRICE        | TOTAL PRICE  | TOTAL PV/BV     | Tax Charges        | 10            |
| Artistry Skin Nutrition™<br>Firming Ultra Lifting Cream<br>New Products | 1              | \$63.90           | \$63.90      | 20.61/<br>63.90 | TOTAL              | \$71.90       |
| Item # 123786V                                                          |                |                   |              |                 | TOTAL PV/BV        | 20.61         |
| ✓ In Stock                                                              |                |                   |              |                 |                    | 63.90         |
|                                                                         |                |                   |              |                 |                    |               |
| THIS ORDER WILL SHIP TO                                                 |                | ORDER SETUP       | OPTIONS      |                 | Total Savings      | \$7.10        |
| Mark Kierklewski                                                        |                | PRICING ON        | PACKING LIST | Yes             |                    |               |
| 1904 BLUEBONNET DR                                                      |                |                   |              |                 |                    |               |

### AFTER YOUR CLICK "SAVE" ON THE ADDRESS EDIT PAGE, MORE THAN LIKELY, TWO POP-UP WINDOWS WILL PROBABLY OPEN.

A second pop-up box will ask for: **"SALES TAX JURISDICTION"** and you will need to select the proper taxing jurisdiction (If you really want to this, info can be found on the USPS zip code look-up page.).

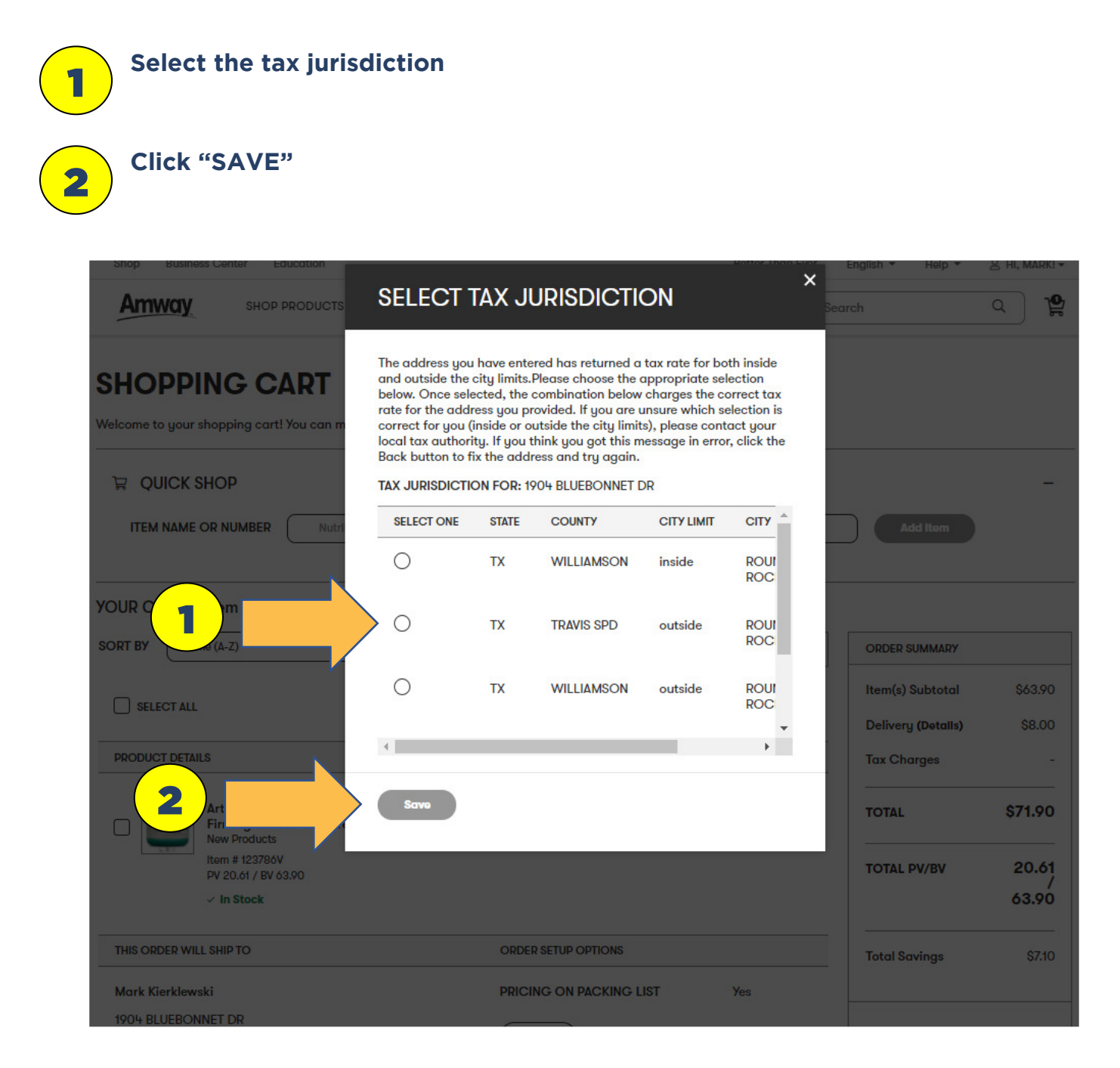

### AFTER YOU HAVE COMPLETE THE ADDRESS EDTIS FOR THE CUSTOMER YOU WILL BE BROUGHT BACK TO:

### THIS ORDER WILL SHIP TO

|               | check to make sure this is the address you want the order shipped                                                                                    |
|---------------|----------------------------------------------------------------------------------------------------|
| Click "       | CONTINUE"                                                                                                    |
| THIS ORDER WI | L SHIP TO                                                                                                    |
| My Address    |                                                                                                    |
| CLS           |                                                                                                    |
| Edit Address  | New Address<br>Address<br>IERKLEWSKI, MARK & EMILY                                                                                                   |
| CONTACT INFO  | RMATION                                                                                                    |
|               | COUNTRY CODE NUMBER                                                                                                    |
| MOBILE PHONE  | (US (+1) V) ((512) 825-4720                                                                                                    |
| MOBILE PHONE  | US (+1)         (512) 825-4720           cubermasteriedi@amail.com                                                                                   |
| MOBILE PHONE  | US (+1)       (512) 825-4720         cybermasterjedi@gmail.com         The contact information provided will be used with your shipment information. |

AFTER YOU CLICK CONTINUE YOU ARE BROUGHT BACK TO THE: SHOPPING CART

ONCE MORE: Double check to make sure this is the address you want the order shipped to.

YOUR DONE.

1

THEN CONTINUE!!!

TO GET VCS CREDIT YOU WILL NEED TO USE THE "CREATE A RECEIPT" TOOL.

| SHOPPING CART                                                                                                    |                      |             |                 |                                               |                     |
|----------------------------------------------------------------------------------------------------|----------------------|-------------|-----------------|-----------------------------------------------|---------------------|
| Welcome to your shopping cart! You can manage and comple                                                                                                    | te your order below. |             |                 |                                               |                     |
| QUICK SHOP         ITEM NAME OR NUMBER         Nutrilite Women's Pack or the second second sec | 23372                | QUANTITY    | 1               | Add Item                                      | -                   |
| YOUR CART (1 item)                                                                                                    |                      |             |                 |                                               |                     |
| SORT BY Name (A-Z)                                                                                                    |                      |             | ADD TO~         | ORDER SUMMARY                                 |                     |
| SELECT ALL                                                                                                    |                      |             | Remove          | ltem(s) Subtotal<br>Delivery <b>(Detalls)</b> | \$63.90<br>\$8.00   |
| PRODUCT DETAILS QUANTITY                                                                                                    | ITEM PRICE           | TOTAL PRICE | TOTAL PV/BV     | Tax Charges                                   | -                   |
| Image: Artistry Skin Nutrition         Image: Artistry Skin Nutrition         Firming Ultra Lifting Cream         New Products                                                                                                    | \$63.90              | \$63.90     | 20.61/<br>63.90 | TOTAL                                         | \$71.90             |
| Item # 123786V<br>PV 20.61 / BV 63.90<br>✓ In Stock                                                                                                    |                      |             |                 | TOTAL PV/BV                                   | 20.61<br>/<br>63.90 |
| THIS ORDER WILL SHIP TO                                                                                                    | ORDER SETUP OPTIONS  | i -         |                 | Total Savings                                 | \$7.10              |
| Mark Kierklewski                                                                                                    | PRICING ON PACKIN    | g list      | Yes             |                                               |                     |
| 1904 BLUEBONNET DR<br>ROUND ROCK, TX 786642605<br>+1 (512) 825-4720<br>cybermasterjedi@gmail.com                                                                                                    | 1 .                  |             |                 | APPLY PROMOTION                               |                     |
| Ground Delivery                                                                                                    |                      |             |                 | Exact discounts, promo                        | tions, delivery     |

# How to Order For Customers @ Retail

To ship to a customer at Retail Cost you will need to place the order on a Customer Account that you have access to. (If this is for a customer that orders frequently you should set them up an account that you will have access to, and then customer can get the AmPerks Reward Points. For info on how to do this contact your Upline or CLS.)

### INSTRUCTIONS

You need to login into a customer Amway.com site.

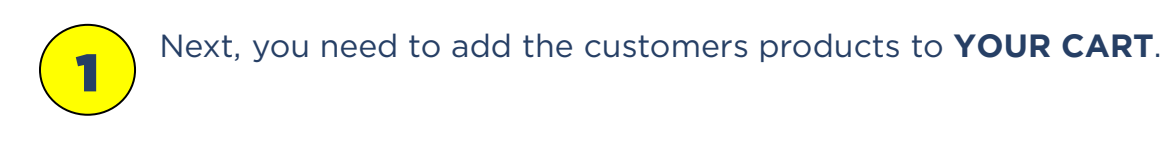

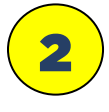

### Then, click "Checkout"

| Start a Business O                  | ur Story                      |                      |            |                                | English • Help •         | 음 Hi, Shirlety! -    |
|-------------------------------------|-------------------------------|----------------------|------------|--------------------------------|--------------------------|----------------------|
| Amway                               | SHOP PRODUCTS -               | SHOP BRANDS -        | AMPERKS™ ▾ | DISCOVER                       | Search                   | Q 🛱                  |
| Received Promot                     | ion;<br>(2 10- 5)             | 1                    |            |                                |                          |                      |
|                                     | Nutrilite™ Double X™          | " Multivitamin – 31- | Day Refill | Remove                         | Order Summar<br>Subtotal | <b>y</b><br>\$118.00 |
| MACTRIATE<br>DOLOGLE X<br>DOLOGLE X | \$59.00                       |                      |            |                                | Promotions (Details)     | \$0.00               |
| @@* <b>B</b>                        | How Much Do I Need     2 ∨    | 1?                   |            | \$118.00<br>236 AmPerks Points | Delivery                 | FREE                 |
| -                                   |                               |                      |            |                                | Estimated Total          | \$118.00             |
| Am <b>Perks</b> Hoora               | y!<br>earned promotional free | ground shipping.     |            | 2                              | AmPerks Points           | ♥ 236                |
|                                     |                               |                      |            |                                | Total Savings Checkout   | \$10.00              |

Change Shipping Address

### INSTRUCTIONS

Next, you need to change the **Shipping Address** to the customers.

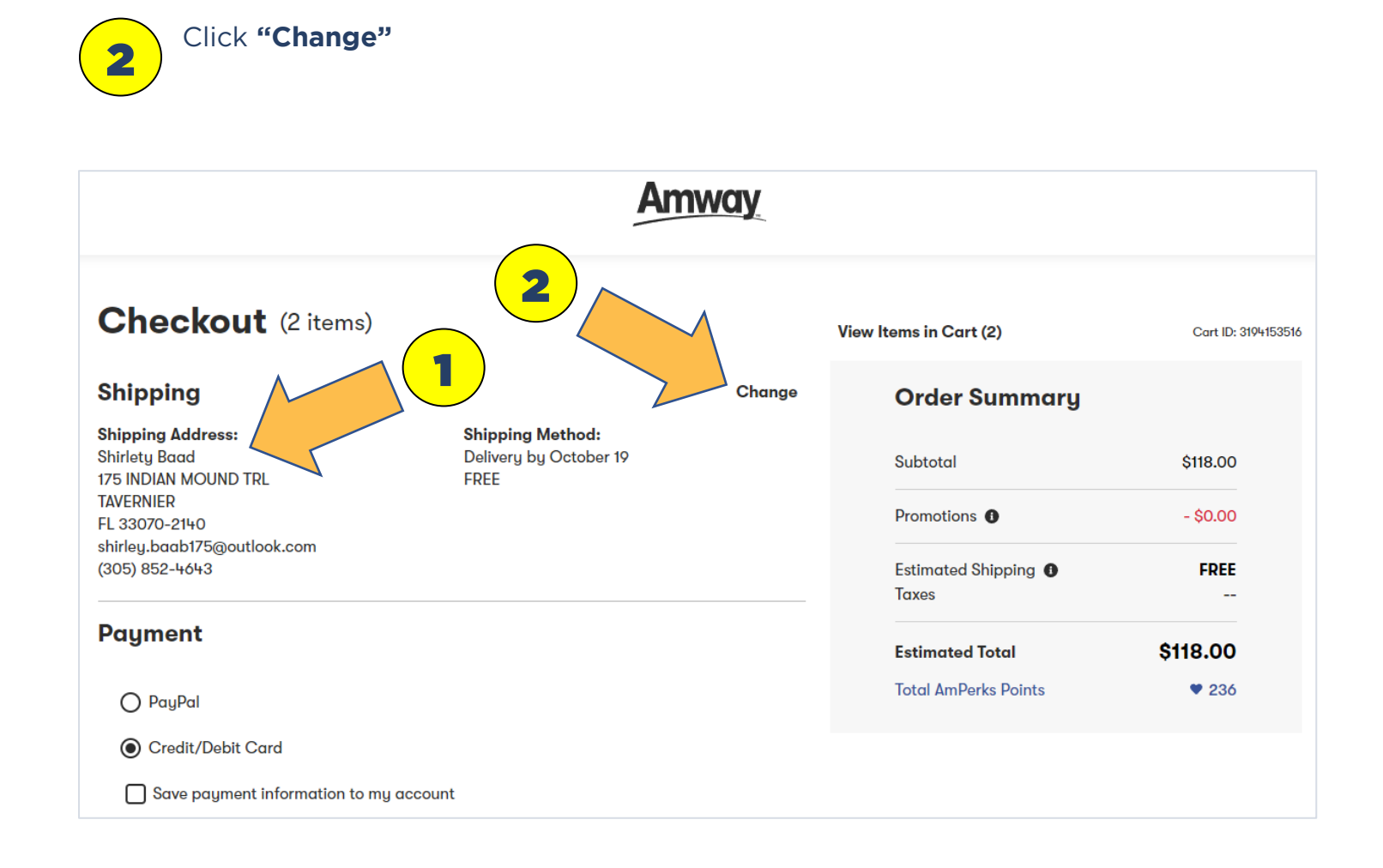

### Change Shipping Address

### INSTRUCTIONS

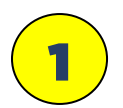

Next, you need to choose Shipping Address

2

### Click "Add New Address"

NOTE: if you click the "Edit" link you cannot change the Name to be shipped to.

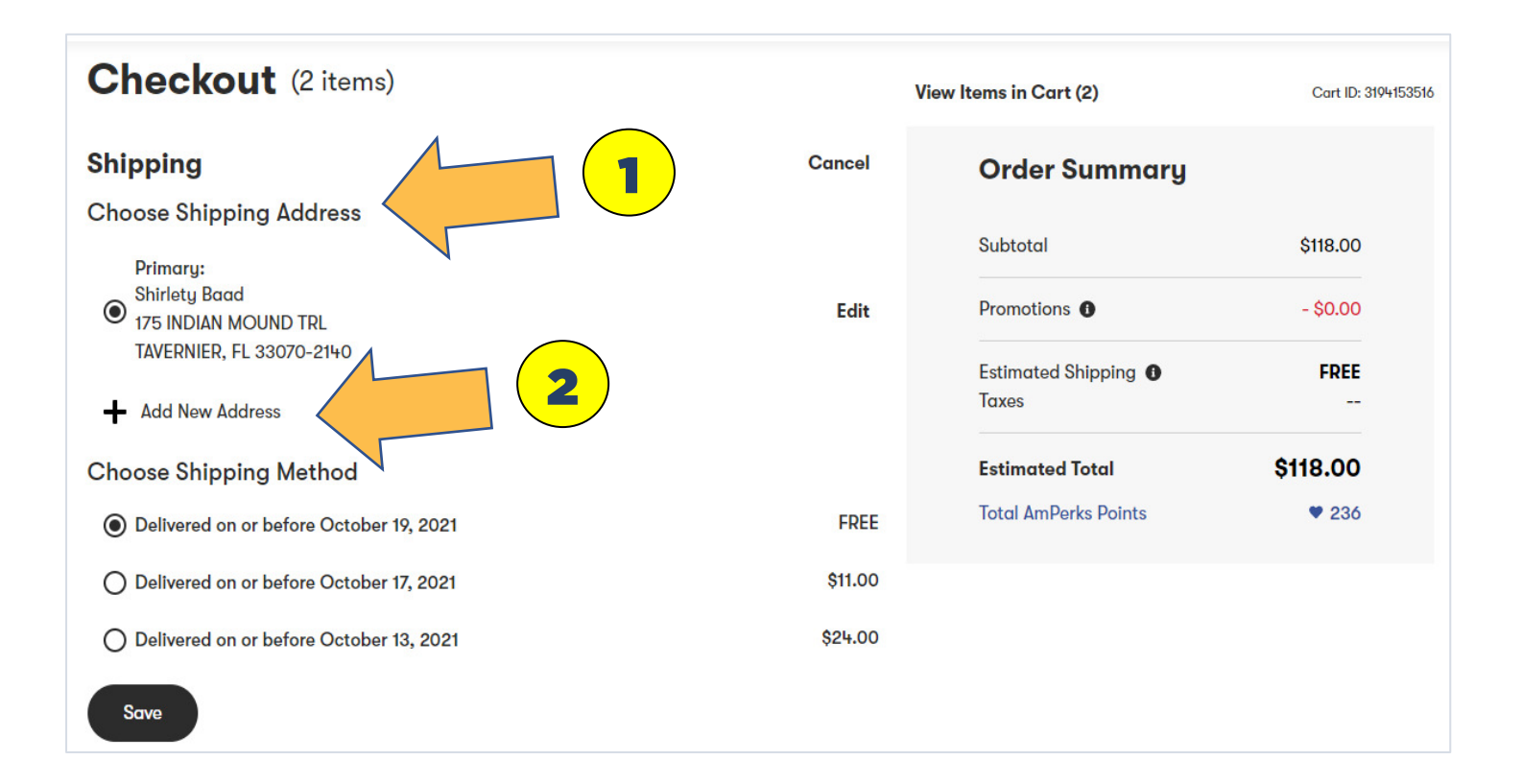

Edit changes to the Shipping Address

### INSTRUCTIONS

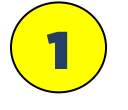

This is a **Secondary Shipping Address** that you are adding to this account that will be stored

2

Enter the customer shipping address information. Note: for the email address put your address or the customers and then you/they will receive the shipping notices from Amway. If you put your email address you can then forward to the customer as a follow-up.

IMPORTANT: the Mobile Number has-to remain as is so that you can get VCS credit. DO NOT EVER CHANGE THIS NUMBER!

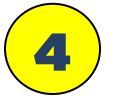

3

Click **"SAVE"** 

| Checkout (2 items)                                         | View Items in Cart (2) | Cart ID: 3194153516 |
|------------------------------------------------------------|------------------------|---------------------|
| Shipping 1                                                 | Order Summary          |                     |
| Add Address Cancel                                         | Subtotal               | ¢119.00             |
| This is a Secondary Shipping Address. 🛜                    |                        | \$118.00            |
| First Name Last Name                                       | Promotions (           | - \$0.00            |
| Name Here                                                  | Estimated Shipping     | EDEE                |
| Street Address                                             | Taxes                  |                     |
| 124 Oak                                                    | Estimated Total        | \$118.00            |
| Address Line 2                                             | Total AmPerks Points   | ♥ 236               |
| Apartment, building, etc.                                  |                        |                     |
| City                                                       |                        |                     |
| Austin                                                     |                        |                     |
| State ZIP Code                                             |                        |                     |
| TX v 78731                                                 |                        |                     |
| Email Address                                              |                        |                     |
| shirley.baab175@outlook.com                                |                        |                     |
| Mobile Number                                              |                        |                     |
| • +1 (305) 852-4643 (3) NEVE                               | <b>R</b> CHANGE        | III                 |
| We'll only contact you'f there's an issue with your order. |                        |                     |
| Save 4                                                     |                        |                     |

Complete the Order Process

### INSTRUCTIONS

1

2

3

Check the Shipping Address to make sure it is correct

IMPORTANT: for VCS CREDIT make sure this is the site owners cell number. DO NOT CHANGE THIS NUMBER EVER!

Click "NEXT"

| Checkout (2 items)                                                             |                                            | View Items in Cart (2)        | Cart ID: 319415351 |
|--------------------------------------------------------------------------------|--------------------------------------------|-------------------------------|--------------------|
| Shipping                                                                       | Change                                     | Order Summary                 |                    |
| Shipping Address:<br>Name Here<br>124 OAK                                      | <b>ng Method:</b><br>Ny by October 19<br>E | Subtotal                      | \$118.00           |
| AUSTIN<br>TX 78731                                                             |                                            | Promotions ()                 | - \$0.00           |
| shirley.baab175@outlook_oom<br>(305) 852-4643                                  |                                            | Estimated Shipping 🚯<br>Taxes | FREE               |
| Payment                                                                        |                                            | Estimated Total               | \$118.00           |
| O PayPal                                                                       | For VCS Credit                             | Make Sure This Is The         | Site • 236         |
| Credit/Debit Card                                                              | Owners Cell Number. D                      | o not change                  | e                  |
| Save payment information to my account                                         | this number e                              | ever!!!                       |                    |
| Name on Card                                                                   |                                            |                               |                    |
| John Smith                                                                     |                                            |                               |                    |
| Card Number                                                                    | Expiration Date CW 🚱                       |                               |                    |
| Card Number                                                                    | ММ/УУ <b>СVV</b>                           |                               |                    |
| Use my shipping address for my billing addr<br>Use a different billing address | ess                                        |                               |                    |